## ダウンロード先の変更手順 (Edge ブラウザを使用している場合)

Edge ブラウザの右上の … をクリック/タップし、メニューから「設定」を選択してください。

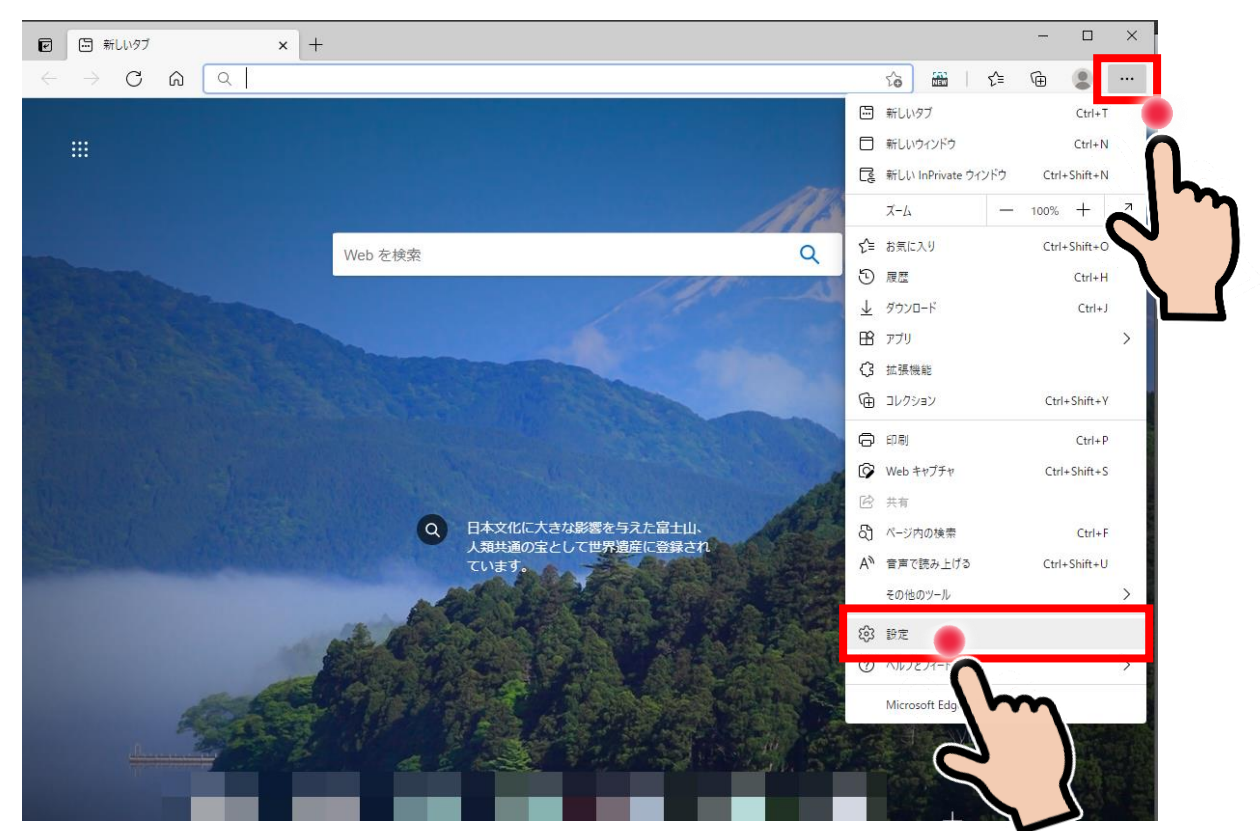

2. 設定画面が表示されますので、左メニューから「ダウンロード」を選択してください。

| ☑ 贷 設定 × +                                                                                                    |                                                                                                    | - 🗆 X           |
|----------------------------------------------------------------------------------------------------|----------------------------------------------------------------------------------------------------|-----------------|
| $\leftarrow$ $\rightarrow$ $f C$ $f R$ $f R$ Edge   edge://                                                                                                    | /settings/profiles                                                                                                    | 16 🏛   14 🖷 😩 … |
| 設定                                                                                                    | プロファイル                                                                                                    | 十 プロファイルの追加     |
| <ul> <li>Q ■ プロファイル</li> <li>合 プライバシー、検索、サービス</li> </ul>                                                                                                    | RNB     Mathematical States (Second Second Sec | ···             |
| ③ 外観                                                                                                    | の アカウントの管理                                                                                                    | C               |
| <ul> <li>         ・</li> <li>         ・</li></ul> | () 同期                                                                                                    | >               |
| ○ 新しいタノハーク ○ 共有、コピー、貼り付け                                                                                                    | 2 個人情報                                                                                                    | >               |
| 🕞 Cookie とサイトのアクセス許可                                                                                                    | <br>⊘ パスワ−ド                                                                                                    | >               |
| □ 既定のブラウザー                                                                                                    | -<br>                                                                                                    | >               |
|                                                                                                    | ピコー ブラウザー データのインポート                                                                                                    | >               |
| は<br>か<br>言語<br>回<br>ブリンター<br>ロ<br>システム                                                                                                    |                                                                                                    |                 |
|                                                                                                    | 1                                                                                                    |                 |

3. ダウンロードの設定画面が表示されます。「変更」を選択してください。

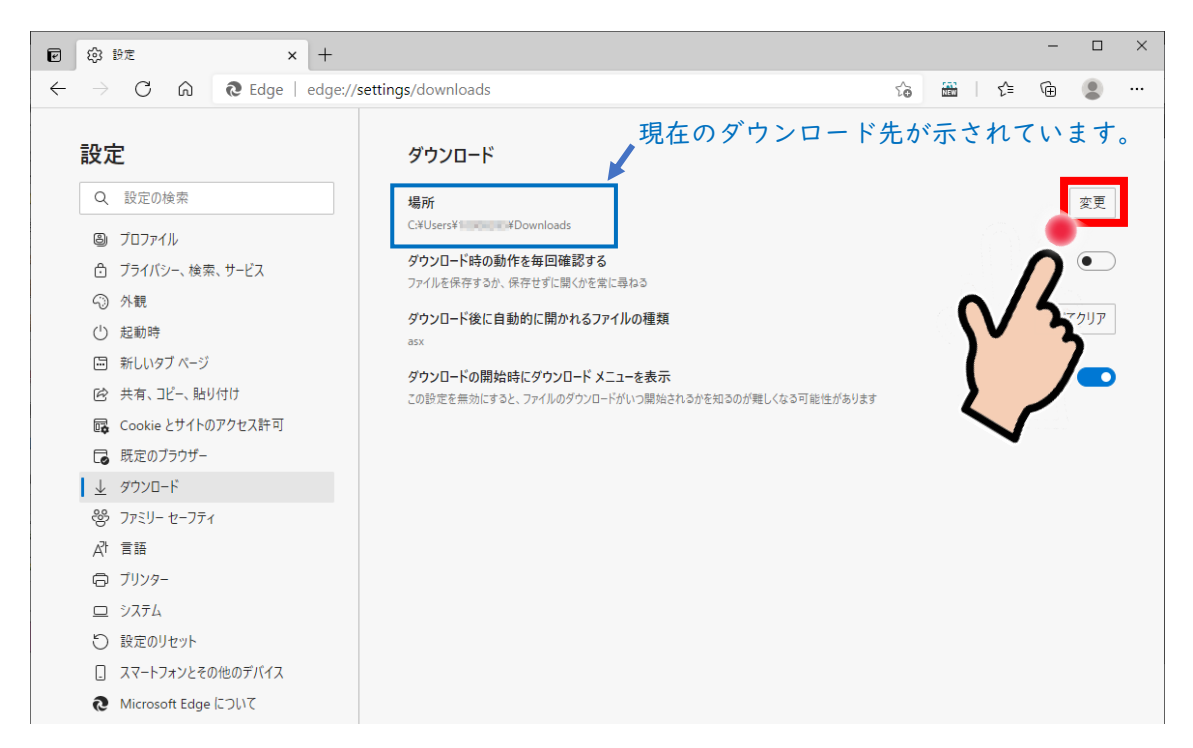

4. ダウンロードの場所を選択して、「フォルダの選択」をクリック/タップしてください。 以下の図は、OneDrive を選択している例です。

| e            | ŝ             | 設定     | ×                                                                                                    | +                   |                                                                                                    |             |            |                                      |                               |     |            | _        |         | ×        |
|--------------|---------------|--------|----------------------------------------------------------------------------------------------------|---------------------|----------------------------------------------------------------------------------------------------|-------------|------------|--------------------------------------|-------------------------------|-----|------------|----------|---------|----------|
| $\leftarrow$ | $\rightarrow$ | C      | 🙃 🔃 Edge                                                                                                    | edge:// <b>sett</b> | ings/downloads                                                                                                    |             |            |                                      | τõ                            | NEW | <b>ζ</b> ≡ | Ē        |         |          |
|              | 設定            | È      |                                                                                                    |                     | ダウンロード                                                                                                    |             |            |                                      |                               |     |            |          |         |          |
| <            | Q             | 設定0    | 💽 場所                                                                                                    |                     |                                                                                                    |             |            |                                      |                               |     |            |          |         | >        |
|              |               |        | $\leftarrow \rightarrow \checkmark \uparrow \frown \circ \circ$                                                                     | neDrive - UCH       | IDA YOKO Co., Ltd ⇒                                                                                                    |             |            |                                      | ~                             | ē   | 2          | OneDrive | - UCHID | А ҮОКО С |
|              | ٢             | ילםל   | 整理 ▼ 新しいフォルダ・                                                                                                    | -                   |                                                                                                    |             |            |                                      |                               |     |            |          |         | - ?      |
|              | Ċ             | ブライバ   | マ ネ カイック マクセス                                                                                                    | ^                   | 名前 ,                                                                                                    | ^           | 状態         | 更新日時                                 | 種類                            |     | サイズ        |          |         |          |
|              | 6             | 外観     | デスクトップ                                                                                                    | *                   | Densis Trick allo                                                                                                    |             | <b>0</b> 8 | 2021/04/02 16:47                     | ファイル フォルダー                    | -   |            |          |         |          |
|              | $\bigcirc$    | 起動時    | 🖊 ダウンロード                                                                                                    | *                   | <ul> <li>Machine Mathematical Street Street Str</li></ul> | ni mi       | 0          | 2021/04/02 16:43<br>2021/04/02 16:43 | ファイル フォルター<br>ファイル フォルダー      |     |            |          |         |          |
|              |               | 新しい    | 🔮 ドキュメント                                                                                                    | *                   | Generalized                                                                                                    |             | Ø 8        | 2021/04/06 17:46                     | ファイル フォルダー                    | -   |            |          |         |          |
|              | Ē             | 共有、    | こ ビクチャ                                                                                                    | *                   | 2224-000-000-000-000-000-000-000-000-000                                                                                                    | D###33.5F-F | 0          | 2021/04/15 11:53                     | ファイル フォルダ-<br>ファイル フォルダ-      |     |            |          |         |          |
|              | T,            | Cooki  | anaugita.                                                                                                    |                     |                                                                                                    |             | 0          | 2021/04/02 10:45                     | <i><i><i>уттиутиу</i></i></i> |     |            |          |         |          |
|              | 6             | 既定の    | 4/80.000A                                                                                                    |                     |                                                                                                    |             |            |                                      |                               |     |            |          |         |          |
|              | ⊥             | ダウンロ   | - 東京から中国国家:                                                                                                    | 1944 - C            |                                                                                                    |             |            |                                      |                               |     |            |          |         |          |
|              | %             | ファミリ・  | > 🔷 OneDrive - 💷 💷                                                                                                    |                     | [                                                                                                    |             |            |                                      |                               |     |            |          |         |          |
|              | ∆ł            | 言語     | Y 💻 PC                                                                                                    |                     |                                                                                                    |             |            |                                      |                               |     |            |          |         |          |
|              | A             | プリンタ   | > 🧊 3D オブジェクト                                                                                                    | · \ '               | m                                                                                                    |             |            |                                      |                               |     |            |          |         |          |
|              | _             | */7=/  | → <del>→</del> <del>→</del> <del>→</del> <del>→</del> <del>→</del> <del>→</del> <del>→</del> <del>→</del> <del>→</del> <del>→</del> |                     |                                                                                                    |             |            |                                      |                               |     |            |          |         |          |
|              | 5             | 設定の    | > 🛗 F#1X7F                                                                                                    | C                   | <b>)</b>                                                                                                    |             |            |                                      |                               |     |            |          |         |          |
|              | 0             |        | > 📰 ピクチャ                                                                                                    |                     |                                                                                                    |             |            |                                      |                               |     |            |          |         |          |
|              | Ŀ             | 7-22   | > 📕 ビデオ                                                                                                    | *                   | $\checkmark$                                                                                                    |             |            |                                      |                               |     |            |          |         |          |
|              | 9<br>9        | Micros | フォル                                                                                                    | ダー: OneDrive        | - NOWING FORCE ALL                                                                                                    |             |            |                                      |                               | -   |            |          |         |          |
|              |               |        |                                                                                                    |                     |                                                                                                    |             |            |                                      |                               | 1   | フォルダ       | −の選択     | 4       | ャンセル     |
|              |               |        |                                                                                                    |                     |                                                                                                    |             |            |                                      | -                             | •   | _          | -        |         | 1        |
|              |               |        |                                                                                                    |                     |                                                                                                    |             |            | ~                                    |                               | )   |            |          |         |          |
|              |               |        |                                                                                                    |                     |                                                                                                    |             |            |                                      | VS                            |     |            |          |         |          |
|              |               |        |                                                                                                    |                     |                                                                                                    | 0           |            |                                      | ້ 2                           |     |            |          |         |          |
|              |               |        |                                                                                                    |                     |                                                                                                    | Z           |            | J                                    |                               |     |            |          |         |          |
|              |               |        |                                                                                                    |                     |                                                                                                    |             |            |                                      |                               |     |            |          |         |          |

5. 変更したダウンロードの場所が示されます。変更はこれで完了です。設定画面のタブ を閉じてください。

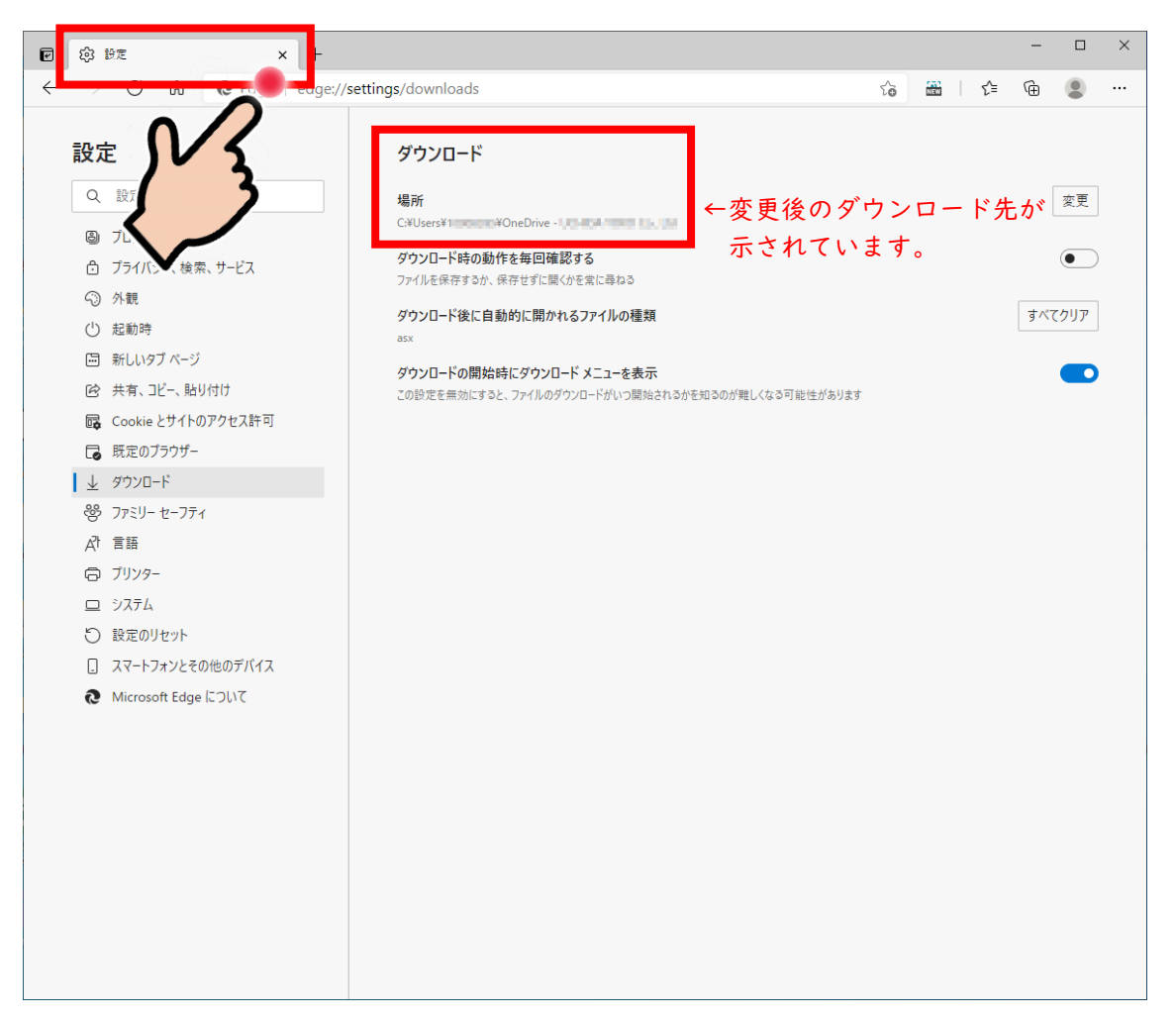